### MHCA Member Forum How-To Guide

### Go to https://mnhomecare.site-ym.com/login.aspx

Sign in with your username and password. If you have forgotten your password, follow the instructions to reset it. If you need additional help, don't hesitate to contact Mandy at <u>mrubenstein@mnhomecare.org</u>

Under "Provider Resources", click on "Forums."

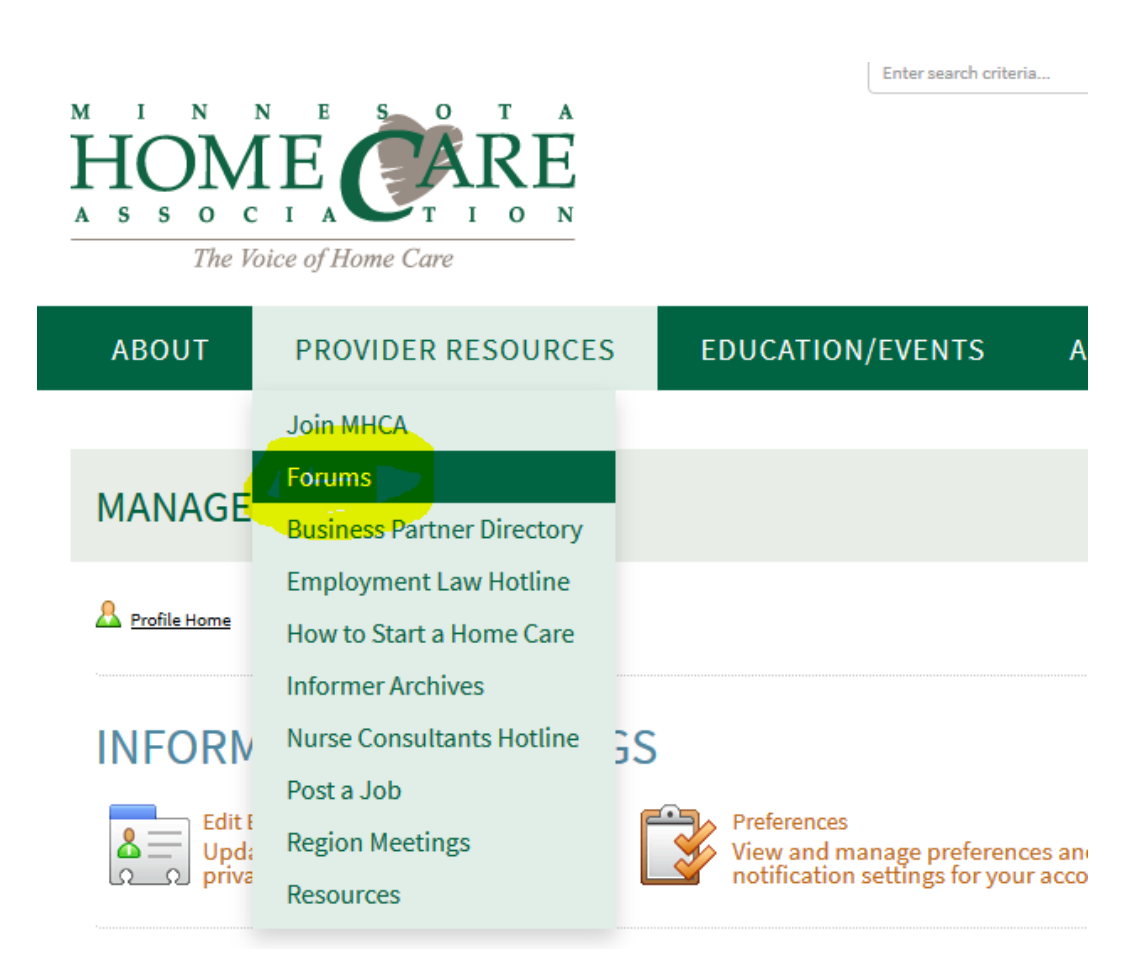

Select the Forum category you would like to read.

| ABOUT                | PROVIDER RESOURCES     | S      | EDUCA | TION/EVENTS                                             | ADVOC                                                      | САСҮ |
|----------------------|------------------------|--------|-------|---------------------------------------------------------|------------------------------------------------------------|------|
| FORUMS               |                        |        |       |                                                         |                                                            |      |
| My Subscriptions & S | Settings & Top Posters |        |       | Sear                                                    | ch Forums                                                  | م (  |
| CATEGORY             |                        | TOPICS | POSTS | LATE                                                    | ST ACTIVITY                                                |      |
| Medicare             |                        | 8      | 15    | Potential COP in<br>by<br>Friday, M                     | <u>terpret</u><br>y <u>V. Brand</u><br>lay 11, 2018        |      |
| <u>Regulatory (</u>  | Compliance/MDH-related | 1      | 1     | MDH response to<br>by <u>Lores Consu</u><br>Saturday, M | <u>Assist</u><br>I <mark>lting, LLC</mark><br>Iay 26, 2018 |      |
| <u>Quality</u>       |                        | 2      | 2     | <u>Re-hospitalizatio</u><br>by <u>J</u><br>Tuesday, J   | on risk<br>. Goldade<br>une 5, 2018                        |      |
| <u>Legislative</u>   |                        | 1      | 2     | <u>Electronic Visit V</u><br>by <u>k</u><br>Tuesday, J  | erificat<br>(. Messerli<br>une 5, 2018                     |      |
|                      |                        |        |       |                                                         |                                                            |      |

# Choose the thread you would like to explore.

#### Forum Index » Medicare

Moderator(s): Vickie Brand

| 1 New Topic | Forum Actions | Search Forums |
|-------------|---------------|---------------|
|             |               |               |

Page 1 of 1

| TOPICS                                 | REPLIES | SCORE | AUTHOR                                              | LATEST POST                                                       |
|----------------------------------------|---------|-------|-----------------------------------------------------|-------------------------------------------------------------------|
| Potential COP interpretation<br>change | 1       |       | <u>P. Berger</u>                                    | <u>I don't know</u><br>by <u>V. Brand</u><br>Friday, May 11, 2    |
| Pulse Ox                               | 1       |       | <u>V. Brand</u>                                     | Here's some<br>by <u>V. Brand</u><br>Friday, May 11, 2            |
| RAP Suppression help                   | 0       |       | <u>Firstat</u><br><u>Nursing</u><br><u>Services</u> | Anyone have<br>by <u>Firstat Nur</u><br>Monday, April 30          |
| Eace to Face Appeals                   | 0       |       | <u>J. Seegmiller</u>                                | I have 2 appe<br>by <u>J. Seegmiller</u><br>Friday, April 6, 2018 |
| CoPs resource                          | 1       |       | <u>M.</u><br><u>Rubenstein</u>                      | Ljust clicked<br>by <u>V. Brand</u><br>Thursday, Febru            |
| wellness/fitness                       | 1       |       | <u>M. Krull</u>                                     | <u>We don't prov</u><br>by <u>V. Brand</u><br>Monday, Februa      |

If you wish to add a comment, simply select "reply."

## POTENTIAL COP INTERPRETATION CHANGE Forum Index » Medicare » Potential COP interpretation change Moderator(s): Vickie Brand Thread Score: 🚖 🚖 🚖 👘 Reply Thread Actions Search Forums. Ω Page 1 of 1 5/11/2018 AT 2:20:52 PM GMT Permalink Peport Quote **Potential COP interpretation change** Hi All, I just got this statement forwarded to me from our Senior PHOTO NOT AVAILABLE Director. I have not seen or heard anything from any other sources P. Berger yet. Let me know if any of you found reference to this anywhere. Posts: 1 Not sure if you saw this change....

6/21/2018

When you are done typing your response, scroll down and hit "submit post."

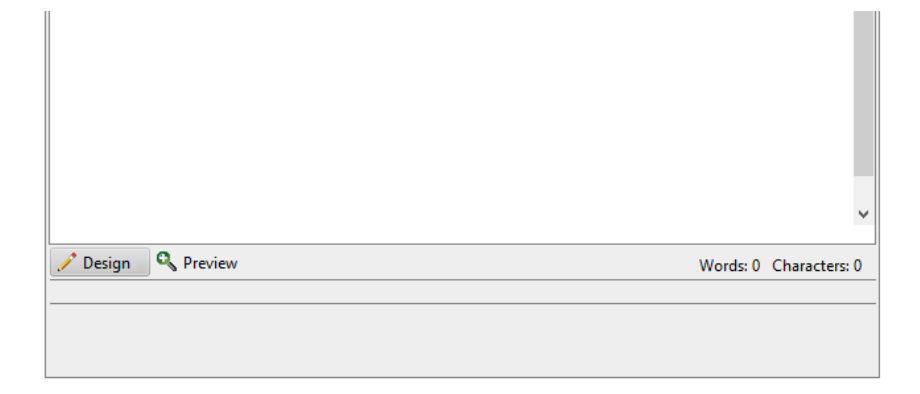

| ATTACH IMAGE(S) AI | vD/OR FILE(S)                                 |
|--------------------|-----------------------------------------------|
|                    |                                               |
|                    | 🖄 Drop photos here or click to upload         |
|                    |                                               |
|                    | Note: Only 10 files can be uploaded at a time |
| Submit Post        | Cancel                                        |
|                    |                                               |
|                    |                                               |

Have a new question? Start a new topic. Select a category from the main Forum page and select "New Topic."

|        | MEDICARE                                                                          |             |           |                                  |                                                                |     |
|--------|-----------------------------------------------------------------------------------|-------------|-----------|----------------------------------|----------------------------------------------------------------|-----|
| E<br>M | forum Index » <u>Medicare</u><br>Ioderator(s): <u>Vickie Brand</u><br>Page 1 of 1 | <u>n</u> 19 | New Topic | Forum Actions                    | Search Forums                                                  | م ( |
|        | TOPICS                                                                            | REPLIES     | SCORE     | AUTHOR                           | LATEST POST                                                    |     |
|        | Potential COP interpretation<br>change                                            | 1           |           | <u>P. Berger</u>                 | <u>I don't know</u><br>by <u>V. Brand</u><br>Friday, May 11, 2 |     |
|        | Pulse Ox                                                                          | 1           |           | <u>V. Brand</u>                  | Here's some<br>by <u>V. Brand</u><br>Friday, May 11, 2         |     |
|        | RAP Suppression help                                                              | 0           |           | <u>Firstat</u><br><u>Nursing</u> | Anyone have<br>by <u>Firstat Nur</u>                           |     |
|        |                                                                                   |             |           |                                  |                                                                |     |

Make sure to use a subject line for your topic. When you are finished, scroll down and hit "submit post."

| NEW TO                                                                       | PIC                                                                                                    |          |               |
|------------------------------------------------------------------------------|----------------------------------------------------------------------------------------------------|----------|---------------|
| Forum Index                                                                  | x » <u>Medicare</u>                                                                                                    |          |               |
| Subject *<br>Attach Vide                                                     | Test Topic 123         Paste embed code from YouTube or other video sharing service.                                                                                                    |          |               |
| Home Ins                                                                     | sert                                                                                                    |          |               |
| <ul> <li>₽</li> <li>₽</li> <li>₽</li> <li>₽</li> <li>P</li> <li>P</li> </ul> | Serif $\bullet$ $B$ $I$ $U$ $A$ $\vdots$ $\vdots$ <t< th=""><th></th><th></th></t<> |          |               |
|                                                                              |                                                                                                    |          | ^             |
|                                                                              |                                                                                                    |          | Ŷ             |
| 🥜 Design                                                                     | C Preview                                                                                                    | Words: 0 | Characters: 0 |
|                                                                              |                                                                                                    |          |               |

Wish to subscribe to a Category or specific thread? Under "Thread Actions" select "Subscribe to Instant Updates."

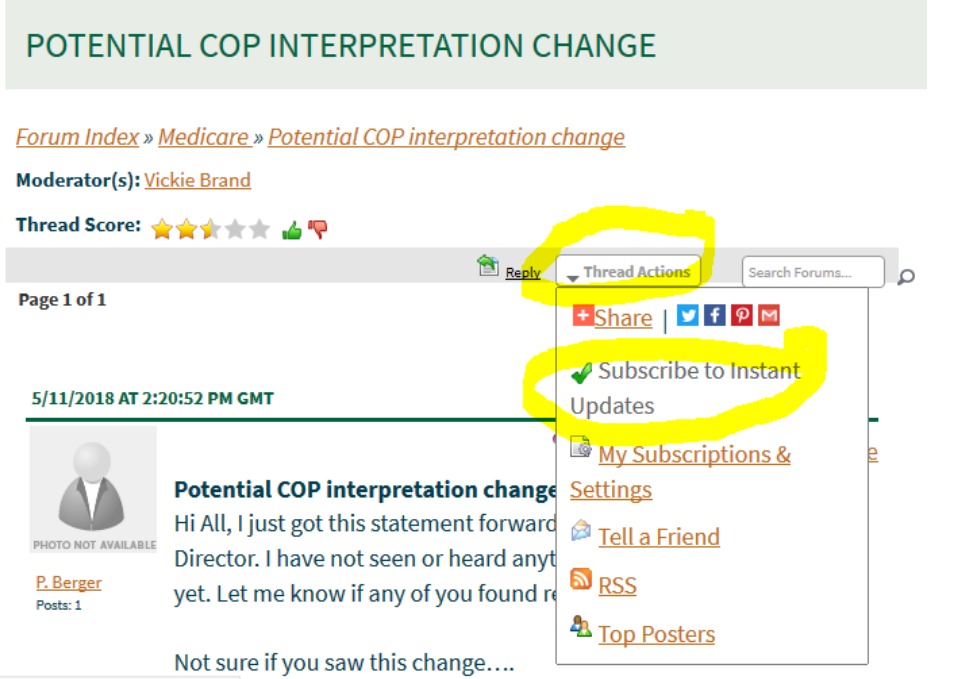

Subscribe\$btnInstantSubscribe','')

You can view and manage your subscriptions under "Thread Actions", "My Subscriptions and Settings." You can choose to receive instant updates via email and/or in the form of a digest sent periodically via email.

| POTENTIAL COP INTERPRETATION CHANGE                                                                                          |                                         |                                                 |  |  |  |
|----------------------------------------------------------------------------------------------------|-----------------------------------------|-------------------------------------------------|--|--|--|
| Forum Index » Medicare » Potential COP interpretation change<br>Moderator(s): <u>Vickie Brand</u><br>Thread Score: ★★★★★ ▲ ₹ |                                         |                                                 |  |  |  |
| Page 1 of 1                                                                                                    | E Repty                                 | Thread Actions Search Forums                    |  |  |  |
| 5/11/2018 AT 2:2                                                                                                    | 10:52 PM GMT                            | Subscribe to Instant Updates My Subscriptions & |  |  |  |
|                                                                                                    | Potential COP interpretation change     | Settings                                        |  |  |  |
| PHOTO NOT AVAILABLE                                                                                                    | Director. I have not seen or heard anyt | Tell a Friend                                   |  |  |  |
| P. Berger<br>Posts: 1                                                                                                    | yet. Let me know if any of you found re | RSS RSS                                         |  |  |  |
|                                                                                                    | Not sure if you saw this change         | A Top Posters                                   |  |  |  |

| FORUM              | LAST<br>ACTIVITY | SUBSCRIBED | OPTIONS                          |
|--------------------|------------------|------------|----------------------------------|
| General            | 6/19/2018        | 6/5/2018   | Unsubscribe from Instant Updates |
|                    |                  |            | Subscribe to Digest              |
| Quality            | 6/5/2018         | 6/5/2018   | Onsubscribe from Instant Updates |
|                    |                  |            | Subscribe to Digest              |
| <u>Legislative</u> | 6/5/2018         | 6/5/2018   | Unsubscribe from Instant Updates |
|                    |                  |            | Subscribe to Digest              |
| DHS-related        | 6/4/2018         | 6/5/2018   | Unsubscribe from Instant Updates |
|                    |                  |            | Subscribe to Digest              |
| D 11               |                  |            | 🕅 Unsubscribe from Instant       |

If you have any questions regarding the Forums, don't hesitate to contact Mandy at <u>mrubenstein@mnhomecare.org</u> or 651-635-0783.